## RAJASTHAN SKILL AND LIVELIHOODS

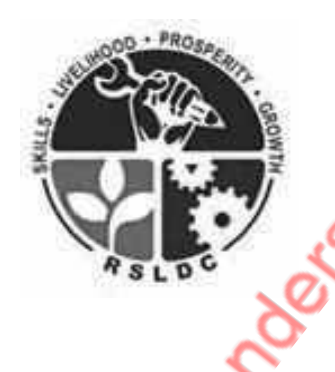

User Manual

Process flow for Submission of EOI Response

of E

zead stiller

## creat Readerfulling Section: 01- User D Creation

To apply for EoI, the prospective TP/PIA (user) needs to create a Single sign On (SSO) ID using the Rajasthan SSO Portal. The URL of the portal is: <u>www.sso.rajasthan.gov.in</u>

After landing on the aforementioned SSO Portal, User should create a SSO ID using their Gmail ID, Aadhaar No., Bhamasha No., Facebook and Twitter details. Following are the steps to create a SSO login ID / Password.

<u>Step: 01-</u> Open Single Sign On Portal. (<u>www.sso.rajasthan.gov.in</u>)

| Rajasthan Single Sign On v9.8<br>One Digital Identity for all Applications |                                       | <u> </u>                                                                      | English हिन्दी                                       |
|----------------------------------------------------------------------------|---------------------------------------|-------------------------------------------------------------------------------|------------------------------------------------------|
| <b>G2G APPS</b><br>Iਟਖ                                                     |                                       | Login<br>Digital Identity (SSOID/ Use                                         | Registration                                         |
| <b>G2C/ G2B APPS</b><br>86                                                 | e e e e e e e e e e e e e e e e e e e | Password<br>6 0 9 2 8 6                                                       | Enter Captcha                                        |
|                                                                            | Levor,                                | Logu<br>グ I Forgot my Digital Identity<br>グ I Forgot my Password. <u>Clic</u> | n<br>/ (SSOID). <u>Click Here</u><br>. <u>k Here</u> |
|                                                                            | A.                                    |                                                                               |                                                      |

<u>Step: 02-</u> Click on Registration tab (as suggested in below screen shot with red circle) to create your new SSO ID.

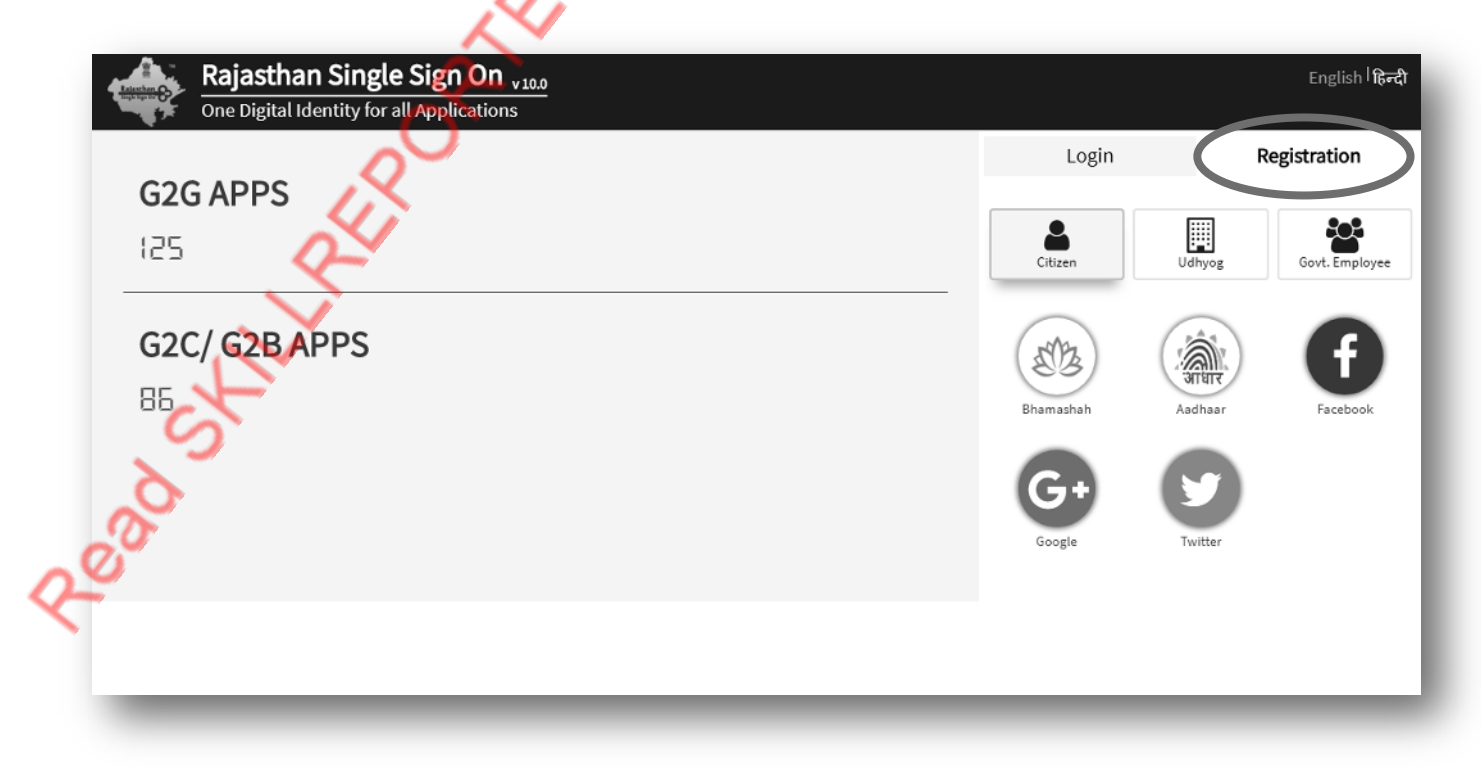

Step: 02 (A) - Click on Citizen Icon (as suggested in below screen shot with red circle).

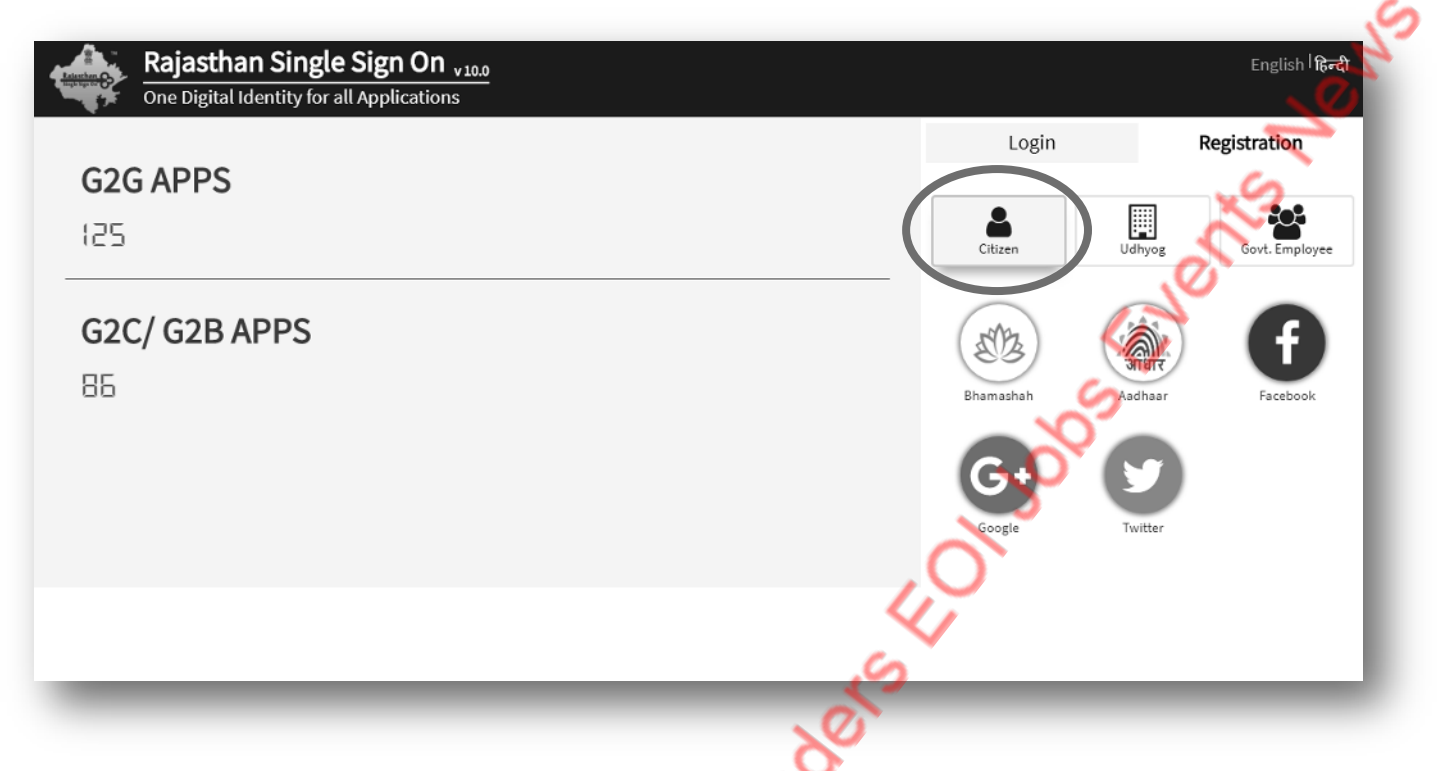

<u>Step: 03-</u>Under Citizen tab, you will get five options. Here you will choose/click on any one option from Bhamashah, Aadhaar, Facebook, Google and Twitter. (For example Google)

|               | ·<br>不 |   | Login     | I           | Registration |
|---------------|--------|---|-----------|-------------|--------------|
| 125           | 40t    |   | Citizen   | Udhyog      | Govt. Emp    |
| G2C/ G2B APPS | 5      |   | ET3       | ्री<br>आधार | f            |
|               | ,      | ( | Bhamashah | Aadhaar     | Facebo       |
| AL CONTRACT   |        |   | Google    | Twitter     |              |
|               |        |   |           |             |              |
| ST            |        |   |           |             |              |
| 6             |        |   |           |             |              |

Jobs Events News **<u>Step: 04-</u>** Before clicking on Google Icon, you should have a gmail id & password. After clicking on Google, you will be redirect automatically on Google Sing in page. G Sign in with Google Sign in to continue to rajasthan.gov.in Email or phone Forgot email? Create account English (United States) -Help Step: 04 (A)- Now, enter your gmail id & click on NEXT button. G Sign Sign in to continue to rajasthan.gov.in eao stiller Email or phon testeoirsido Create account English (United States) 💌 Heip Privacy Terms

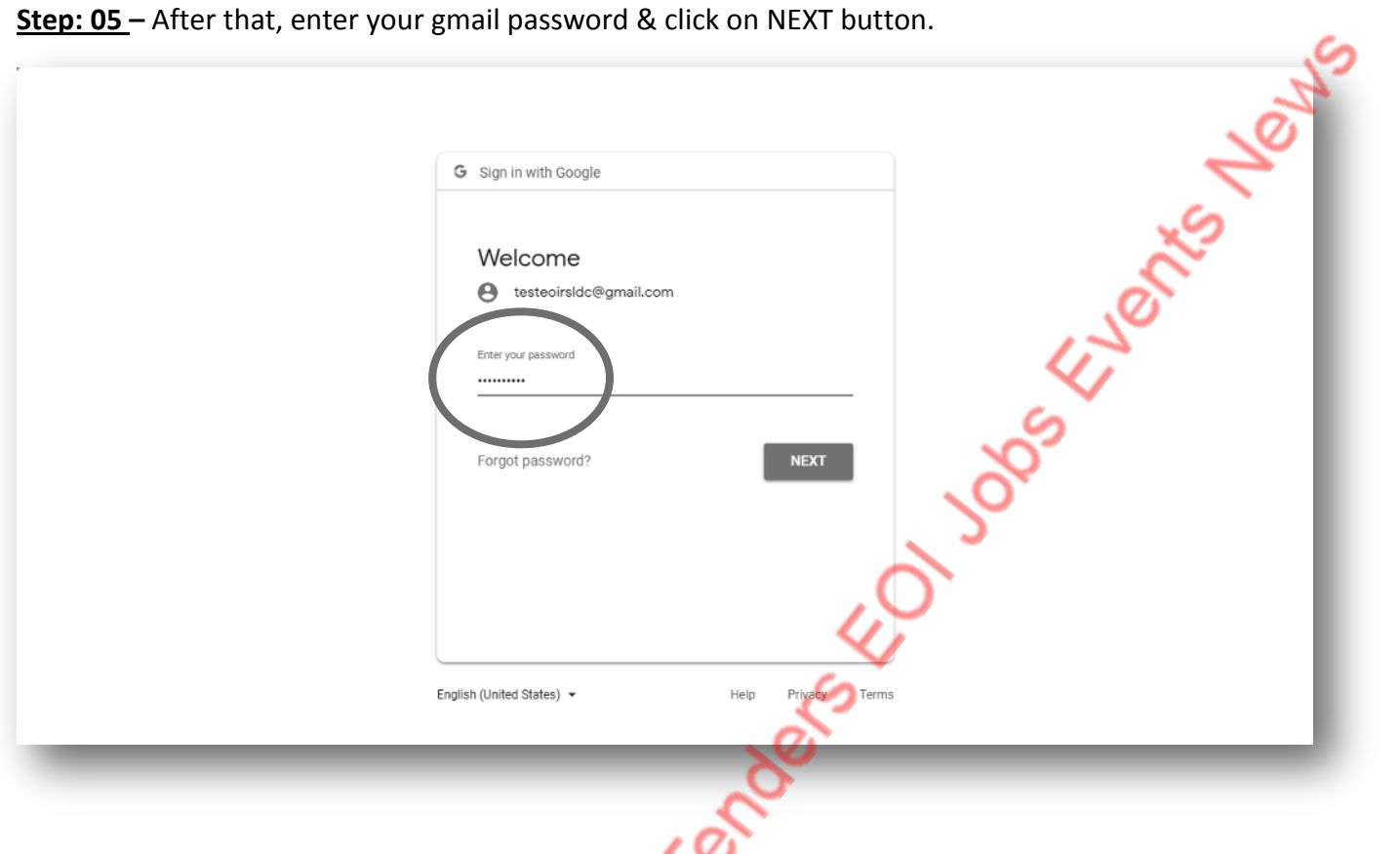

<u>Step: 06</u> – After clicking on Next button, the page will be auto redirected on SSO page and the SSO portal will suggest a default SSO ID according to your gmail ID.

|                                                                                                    | Login Registration                                                               |
|----------------------------------------------------------------------------------------------------|----------------------------------------------------------------------------------|
|                                                                                                    | TESTEOIRSLDC                                                                     |
|                                                                                                    | Onybabatr(A_Z), Digita(0-9) & (Dot) are allowed in SSOID and the 5-20 charactera |
|                                                                                                    | Password                                                                         |
| G2C/ G2B APPS                                                                                                    | Confirm Password                                                                 |
| 85                                                                                                    | Mobile Number                                                                    |
| AL CONTRACTOR                                                                                                    | OR                                                                               |
| A Contraction of the second second se | testeoirsldc@gmail.com                                                           |
|                                                                                                    | Register Cancel                                                                  |
|                                                                                                    |                                                                                  |
| S                                                                                                    |                                                                                  |
|                                                                                                    |                                                                                  |
|                                                                                                    |                                                                                  |

<u>Step: 05</u> – After that, enter your gmail password & click on NEXT button.

<u>Step: 06(A)</u> – Choose/enter password for your SSO login and fill your contact number. Then, click on Register button. After clicking on Register button, you will get a massage for confirmation of SSO registration.

| Rajasthan Single Sign On v10.0<br>One Digital Identity for all Applications | English । हिन्दी                                                                                                    |
|-----------------------------------------------------------------------------|----------------------------------------------------------------------------------------------------|
| G2G APPS                                                                    | Login Registration TESTEOIRSLDC Only Alphabets(A-2), Digits(0-9) & (Dot) are allowed in SSOID and length should be 3-20 characters |
| <b>G2C/ G2B APPS</b><br>85                                                  | Password Confirm Password Mobile Number OR                                                                                         |
|                                                                             | Register Cancel                                                                                                    |
| Lor                                                                         | <b>)</b>                                                                                                    |

**<u>Step: 07</u>** – To login via SSO portal, enter your SSO ID & Password and click on login button.

| G2G APPS                                  |                                                                                                    |
|-------------------------------------------|----------------------------------------------------------------------------------------------------|
|                                           | testasirsldc                                                                                                    |
| G2C/ G2B APPS                             | · · · · · · · · · · · · · · · · · · ·                                                                                          |
| 86                                        | 2 2 6 4 2 · 25421                                                                                                    |
| N. S. S. S. S. S. S. S. S. S. S. S. S. S. | Login                                                                                                    |
| 5                                         | C <sup>*</sup> I Forgot my Digital Identity (SSOR). <u>Dick Here</u><br>C <sup>*</sup> I Forgot my Password, <u>Click Here</u> |
|                                           |                                                                                                    |
| A C                                       |                                                                                                    |
| 3                                         |                                                                                                    |
|                                           |                                                                                                    |

<u>Step: 08</u> – After SSO login, the profile page will appear for update your profile details. You should fill the all mandatory details and click on update button.

| SSOID/ User Name<br>TESTEOIRSLDC |   | Display Name<br>EOI RSLDC                | E-Mail (Personal)<br>testeoirsldc@gmail.com | c |
|----------------------------------|---|------------------------------------------|---------------------------------------------|---|
|                                  |   |                                          |                                             |   |
| Mobile Number                    | ľ | Gender*                                  | Date of Birth (DD/MM/YYYY)*                 | Ê |
| Telephone Number                 |   | IP Phone Ext.                            | Postal Address                              |   |
| Postal Code                      |   | City/ District                           | State<br>SELECT STATE                       |   |
| Bhamashah ID/ Enrollment ID      | ľ | Aadhaar ID (UID)                         | 2                                           |   |
|                                  |   |                                          |                                             |   |
|                                  |   | le le le le le le le le le le le le le l |                                             |   |

<u>Step: 09</u> – After click on update button, a massage will be appear for confirmation of profile update and the page will be auto redirected on SSO portal dashboard.

| SECCO Line Jame<br>TESTEORSEDC | Counter Marine<br>ECHIRSLOC                                             | E-Mail (Persona)<br>Testeoirsidci@gmail.com | ( |
|--------------------------------|-------------------------------------------------------------------------|---------------------------------------------|---|
| Mobile Hamber<br>7726007907    | Gender<br>Male O Female O Transgender O Other                           | Date of East (DDAMAYYYY)*<br>13/06/1988     | ť |
| Temphani Nantor<br>01412715891 | Alert                                                                   | Portal Address<br>Pratap Nagar              |   |
| 302033                         | successfully & a notification has been sent<br>through SMS and/or Mail. | Tinin<br>RAJASTHAN                          |   |
| Tinumastan RSF Englishers (    | CK A AND AND AND AND AND AND AND AND AND A                              | Ø                                           |   |
|                                | UPDATE CANCEL                                                           |                                             |   |
|                                |                                                                         |                                             |   |
|                                |                                                                         |                                             |   |
| <b>~</b>                       |                                                                         |                                             |   |
|                                |                                                                         |                                             |   |

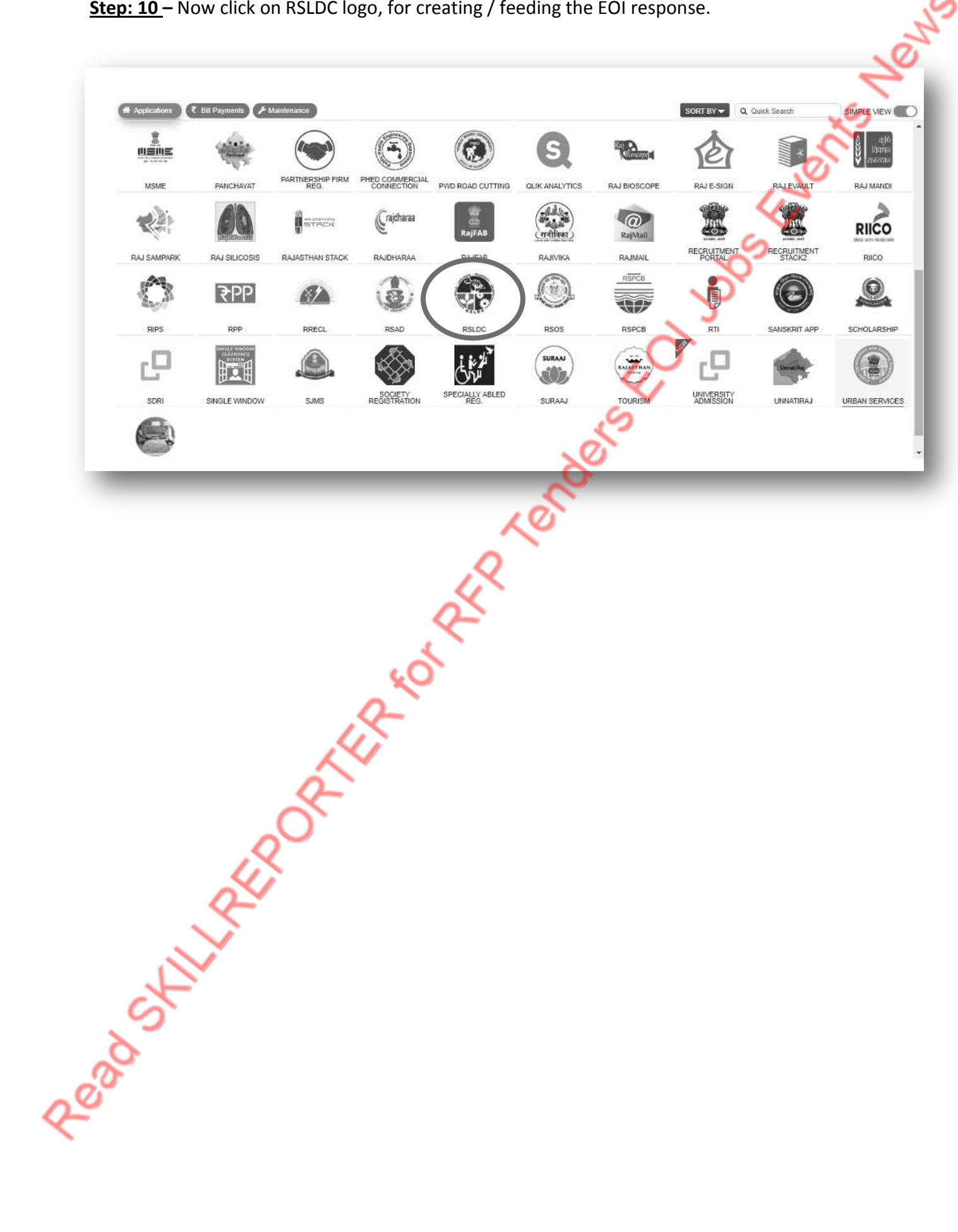

**<u>Step: 10</u>** – Now click on RSLDC logo, for creating / feeding the EOI response.

## Section: 02- Creating / Feeding RFP Response Details ea sport pead chiller

<u>Step: 11</u> – When you will click on RSLDC logo, then a page will appear and three button will be available (i.e. Apply for EOI, Map SSOID & Sign In and Back to SSO). Here, you should click on Apply for EOI.

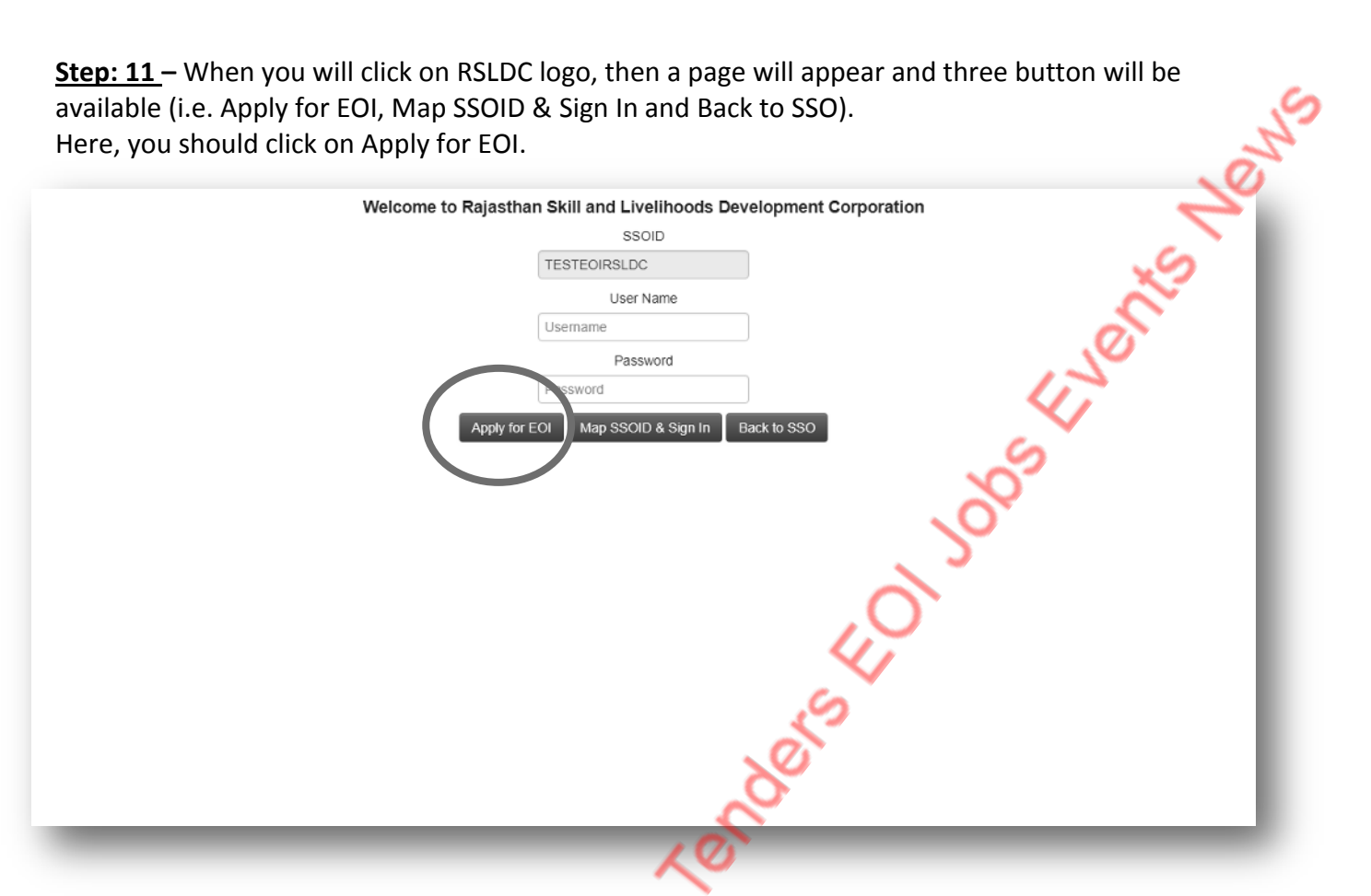

Step: 12 – After clicking on "Apply for EOI" button, you will be auto redirected on RSLDC ISMS portal dashboard. Here, you will be able to see the all ongoing EOI, you can download the EOI document you need and you can also apply for ongoing EOI(s).

To apply for a particular EOI, you should click on "Apply for EOI" link to the corresponding EOI item.

LO

| EOE Process > 1     | OI Forms >  | X                     |                             |                     |                                                                                                    | Rows          | Per Page 100  |
|---------------------|-------------|-----------------------|-----------------------------|---------------------|----------------------------------------------------------------------------------------------------|---------------|---------------|
| EOI Reference No.   | Scheme Name | Date of EOI Published | Last Date of EOI Submission | EOI Category        | EOI Description                                                                                                    | View/Download | Apply For EO  |
| E01-TEST 23_05      | ELSTP       | 23/05/2018            | 23/05/2018                  |                     | Apply EOI For RSLDC                                                                                                    | View/Download |               |
| E0I-321             | ELSTP       | 18/05/2018            | 31/05/2018                  |                     | Testing                                                                                                    | View/Download |               |
| E01-TEST29_05       | ELSTP       | 29/05/2018            | 10/06/2018                  |                     |                                                                                                    | View/Download |               |
| E0I-RSLDC01         | ELSTP       | 10/07/2018            | 20/07/2018                  | EOI - CATEGORY 123  | Apply EOI For RSLDC                                                                                                    | View/Download | Apply for EOI |
| EOI-06_06_2018      | ELSTP       | 06/06/2018            | 31/07/2018                  | EOI - CATEGORY(ABC) | Apply EOI For RSLDC                                                                                                    | View/Download | Aug 6 501     |
| RSLDC/PMKVV/2018-03 | PMKVY       | 10/07/2018            | 19/96/2018                  | General             | Eol for Submission of Proposals<br>for Empanelment of Training<br>Partners to undertake the project<br>under "Centrally Sponsored and<br>State Managed (CSSM)<br>Component of Pradhan Maintri<br>Kaushal Vikas Yojna (PMKVV) in<br>the State of Rajasthan' | ViewDownload  | Apply for EQI |
|                     |             |                       |                             |                     |                                                                                                    |               |               |
| <b>1</b> 2          |             |                       |                             | -<br>Sim-<br>ACD    |                                                                                                    |               | A             |

<u>Step: 13</u> – When you will click on "Apply for EoI", the EOI form will be appear. You should fill all the details required.

| EOI.App. No.*            | Auto                                      | Category of Applicant Organisation       |                                     |                                              |
|--------------------------|-------------------------------------------|------------------------------------------|-------------------------------------|----------------------------------------------|
| App. date*               | 13/07/2018                                | Type of business/activity                |                                     | 05                                           |
| Scheme Name              | PMKVY                                     | Registration Number                      |                                     |                                              |
| EOI Category             | General                                   |                                          | 1                                   | I.                                           |
| Applicant Short Name     |                                           | State Where Registered                   | •                                   |                                              |
| Applicant Full Name      |                                           | Date of Registration                     |                                     | 6                                            |
| Applicant Mobile         |                                           | Turn Over /Year                          | In Lacks                            | ~                                            |
| Applicant Mail ID.       |                                           | BlackListed                              | •                                   | $\mathbf{S}$                                 |
| Organisation Contact No. |                                           | Reason                                   |                                     |                                              |
| Company Email-ID         |                                           |                                          | 2                                   |                                              |
| Website                  |                                           |                                          |                                     |                                              |
| State/UT                 |                                           | Organisation PAN No.                     |                                     |                                              |
| Cornany Address          |                                           | EOI Reference No.                        | RSLDC/PMKVV/2018-03                 |                                              |
|                          |                                           | Date of Eol Published                    | 10/07/2018                          |                                              |
| Pincode                  |                                           | Last Date of EOI Submission              | 10/08/2018                          |                                              |
|                          |                                           | EOI Description                          | Eal for Submission of Proposals     |                                              |
|                          |                                           |                                          | for Empanelment of Training         |                                              |
| 1)Rank Dotaile 2)Autho   | rized Person Details (Organisation Level) | 3)Authorized Person Details (Project ) a | All rouning Provider Details 5/Fina | ocial Details 6)Training & Placement Details |

<u>Step: 14</u> – Fill your company / organization bank details by clicking on "bank details" tab and click on "Save as Draft" button.

| 1)Bank Details    | 2) athorized Person Details (Organisation Level) | 3)Authorized Person Details (Project Level) | 4)Training Provider Details | 5)Financial Details | 6)Training & Placement Details | 7)Training Centre E |
|-------------------|--------------------------------------------------|---------------------------------------------|-----------------------------|---------------------|--------------------------------|---------------------|
| Manual Albert and | Branch Name                                      | Type of Account                             | Account No.                 | MICR Cod            | e                              |                     |
| IFSC Code         | Branch Address                                   |                                             |                             |                     |                                |                     |
| 1                 |                                                  | K                                           |                             |                     |                                |                     |
|                   |                                                  |                                             |                             |                     |                                |                     |
|                   | $\sim$                                           |                                             |                             |                     |                                |                     |
| Payment Deta      | ils 🔶                                            |                                             |                             |                     |                                |                     |
|                   | $\sim$                                           |                                             | ······                      |                     |                                |                     |
|                   |                                                  |                                             | Save As Draft               | Save & Submit       |                                |                     |
|                   | X                                                |                                             |                             |                     |                                |                     |
|                   | - Si                                             |                                             |                             |                     |                                |                     |
|                   | 0-1                                              |                                             |                             |                     |                                |                     |
|                   | X                                                |                                             |                             |                     |                                |                     |
|                   |                                                  |                                             |                             |                     |                                |                     |
|                   | <u> </u>                                         |                                             |                             |                     |                                |                     |
|                   |                                                  |                                             |                             |                     |                                |                     |
| C                 |                                                  |                                             |                             |                     |                                |                     |
| 5                 |                                                  |                                             |                             |                     |                                |                     |
| X                 |                                                  |                                             |                             |                     |                                |                     |
| 9                 |                                                  |                                             |                             |                     |                                |                     |
| 7                 |                                                  |                                             |                             |                     |                                |                     |
|                   |                                                  |                                             |                             |                     |                                |                     |
|                   |                                                  |                                             |                             |                     |                                |                     |

<u>Step: 15</u> – Fill authorized person details (Organization Level) by clicking on "Authorized Person Details (Organization Level)" tab and click on "Save as Draft" button.

| 1  | _                   |                                               |                                             |                             |                     |                                | ~~~~~~~~~~~~~~~~~~~~~~~~~~~~~~~~~~~~~~~ |
|----|---------------------|-----------------------------------------------|---------------------------------------------|-----------------------------|---------------------|--------------------------------|-----------------------------------------|
| 81 | 1)Bank Details (2)A | uthorized Person Details (Organisation Level) | 3)Authorized Person Details (Project Level) | 4)Training Provider Details | 5)Financial Details | 6)Training & Placement Details | 7)Training Centre                       |
|    | Name                | Providentian                                  | Contact No.                                 | Email ID                    | Type ID Proof       |                                | 60                                      |
|    |                     | <b>T</b>                                      |                                             |                             |                     | •                              |                                         |
|    | ID No.              | Residence Address                             |                                             |                             |                     |                                | $\sim$                                  |
|    |                     |                                               |                                             |                             |                     |                                |                                         |
|    |                     |                                               |                                             |                             |                     |                                |                                         |
| 11 |                     |                                               |                                             |                             |                     |                                |                                         |
| P  | ayment Details      |                                               |                                             |                             |                     |                                | ^                                       |
|    |                     |                                               |                                             | Save As Draft               | Save & Submit       | 5                              |                                         |
|    |                     |                                               |                                             |                             |                     | $\sim$                         |                                         |
|    |                     |                                               |                                             |                             |                     | $\sim$                         |                                         |

<u>Step: 16</u> – Fill authorized person details (Project Level) by clicking on "Authorized Person Details (Project Level)" tab and click on "Save as Draft" button.

| Name          | Designation       | Concernation | Email ID      | Type ID Proof | -1 | - |
|---------------|-------------------|--------------|---------------|---------------|----|---|
| ID No.        | Residence Address |              | S             |               |    |   |
| :L            |                   |              | 20            |               |    |   |
|               |                   |              |               |               |    |   |
| Payment Detai | ls                |              |               |               |    | ^ |
|               |                   | 0            | Save As Draft | Save & Submit |    |   |
|               |                   | X            |               |               |    |   |

<u>Step: 17</u> – Fill the training provider details by clicking on "Training Provider Details" tab and click on "Save as Draft" button.

| Name of    | egal Constitution of Training Provider | Status / Constitution of the Firm | Name of Registering Authority | Number                      | Date of Registration |  |
|------------|----------------------------------------|-----------------------------------|-------------------------------|-----------------------------|----------------------|--|
| Place of I | legistration                           | PAN Card Number                   |                               |                             |                      |  |
|            |                                        |                                   |                               |                             |                      |  |
|            | $\sim$                                 |                                   |                               |                             |                      |  |
| Paymen     | Details                                |                                   |                               |                             |                      |  |
| Co         |                                        |                                   |                               | Save As Draft Save & Submit |                      |  |
|            |                                        |                                   |                               |                             |                      |  |
|            |                                        |                                   |                               |                             |                      |  |

<u>Step: 18</u> – Fill the Financial details of organization by clicking on "Financial Details" tab and click on "Save as Draft" button.

| 0              |                   |                                                                                              |               |        |        |
|----------------|-------------------|----------------------------------------------------------------------------------------------|---------------|--------|--------|
| Financial      | Year Total Turnov | er (INR) Total Turnover from skill Developm<br>Placement<br>linked programs operation only ( | ent &<br>INR) |        | ×9     |
| 3 1 2017-2018  | •                 |                                                                                              |               |        | $\sim$ |
| Q 2 2017-2018  | •                 |                                                                                              |               |        |        |
| 3 2017-2018    | •                 |                                                                                              |               |        |        |
|                |                   |                                                                                              |               |        | 17     |
|                |                   |                                                                                              |               |        | 6      |
| ayment Details |                   |                                                                                              |               |        |        |
|                |                   |                                                                                              |               | $\sim$ |        |

<u>Step: 19</u> – Fill the previous training & placement details by clicking on "Training & Placement Details" tab and click on "Save as Draft" button.

|             | Name of Sector | Financial Year | Total No. of candidate Trained | of candidate got trained | Provided for Placement |
|-------------|----------------|----------------|--------------------------------|--------------------------|------------------------|
| I Agricultu | re 🔹           | 2017-2018 •    |                                |                          |                        |
| © 2         | •              | 2017-2018 *    |                                |                          |                        |
| 3           | *              | 2017-2018 •    |                                |                          |                        |
| G 4         | *              | 2017-2018 🔹    |                                |                          |                        |
|             |                |                | 0-                             |                          |                        |
|             |                |                |                                |                          |                        |
| Payment Det | ails           | 0              |                                |                          |                        |
|             |                |                |                                | Save As Draft Save       | & Submit               |

<u>Step: 20</u> – Fill the Training Center details by clicking on "Training Center Details" tab and click on "Save as Draft" button.

|                   | State     | District/Cit | y Name of the | Training Center | Full Address | Telephone Number | Nearest Landmark | Number of Classroon |
|-------------------|-----------|--------------|---------------|-----------------|--------------|------------------|------------------|---------------------|
|                   | AJASTHAN  | ▼ ] [Jaipur  | •             |                 |              | ]                |                  | )                   |
| $\sim$ $^{\circ}$ |           |              |               |                 |              |                  |                  |                     |
|                   |           |              |               |                 |              |                  |                  |                     |
|                   |           |              |               |                 |              |                  |                  | •                   |
| Paymen            | t Details |              |               |                 |              |                  |                  |                     |

<u>Step: 21</u> – Fill the Annual Action Plan details by clicking on "Annual Action Plan" tab and click on "Save as Draft" button.

| Year        | Proposed District            | Proposed Number of Skill<br>Development Centres (SDC) | SDC Location | Proposed Sectors         | SDG wise Co                                                                                                    |
|-------------|------------------------------|-------------------------------------------------------|--------------|--------------------------|----------------------------------------------------------------------------------------------------|
|             | - 10<br>                     |                                                       |              | Select All Show Selected | Select All                                                                                                    |
| Q 1 🔽       | Ajmer<br>Ajmer<br>Banswara * | []                                                    |              | Actospace & Avialion     | Associate -CNN     Trainee Associate -CNN     Trainee Associate -CN     2 and 3 Wheeler Repa     Account Assistant usir     Accounting     Accounting     Accounts and Back Of |
|             |                              |                                                       |              | Q <sup></sup>            |                                                                                                    |
| ayment Deta | ails                         | _                                                     | _            |                          | _                                                                                                    |

<u>Step: 22</u> – Upload all documents in JPEG / PDF format as per the check list and click on "Save as Draft" button. Uploading all the documents (as per the guidelines mentioned in EOI documents) as per check list is mandatory to submit the EOI response.

| avel) | 3)Authorized Person Details (Project Level)                                                                                                    | 4)Training Provider Details    | 51Financial Details 617ra       | ning & Placament Datails |                           |                      | 10203100110 |
|-------|----------------------------------------------------------------------------------------------------|--------------------------------|---------------------------------|--------------------------|---------------------------|----------------------|-------------|
| Ż     | Desumants                                                                                                    |                                |                                 | ning of macement Details | /)Training Centre Details | 8)Annual Action Plan | 9)Che 📢 🖬   |
|       | Documents                                                                                                    |                                | $\sim$                          |                          |                           |                      |             |
|       |                                                                                                    | Document Description           | 0                               |                          |                           | Upload Documents     |             |
| 1     | Covering Letter as per Annexure 1 of Eol docu                                                                                                    | pent                           | - 67                            | 0                        |                           | Ø                    |             |
| 2     | Copy of EoI Document with sign & seal of Con                                                                                                    | pany Secretary/ Authorized Re  | presentative and Signatory on C | ompany's on              |                           | 0                    |             |
| 3     | Declaration for not being blacklisted as per An                                                                                                    | nexure 6 of EoI Document (Orig | ginal)                          |                          |                           | ø                    |             |
| 4     | Affidavit of Consent by Existing ELSTP Partners                                                                                                    | as per Annexure-9              |                                 |                          |                           | ø                    |             |
| 5     | Certificate of the Proprietorship/ Partnership D                                                                                                    | eed/Incorporation of Company   | & Memorandum & Articles of a    | Association /            |                           | 0                    |             |
| 1     |                                                                                                    | 0                              |                                 |                          |                           |                      |             |
| Payr  | nent Details                                                                                                    | 1×                             |                                 |                          |                           |                      |             |
|       |                                                                                                    | Ni-                            |                                 |                          |                           |                      |             |
|       |                                                                                                    | $\bigwedge$                    |                                 | Save As Draft            | Save & Submit             |                      |             |
|       |                                                                                                    |                                |                                 |                          |                           |                      |             |
|       |                                                                                                    | formary .                      |                                 |                          |                           |                      |             |
|       |                                                                                                    |                                |                                 |                          |                           |                      |             |
|       | $\cap$                                                                                                    |                                |                                 |                          |                           |                      |             |
|       |                                                                                                    |                                |                                 |                          |                           |                      |             |
|       |                                                                                                    |                                |                                 |                          |                           |                      |             |
|       |                                                                                                    |                                |                                 |                          |                           |                      |             |
|       |                                                                                                    |                                |                                 |                          |                           |                      |             |
|       | I A                                                                                                    |                                |                                 |                          |                           |                      |             |
|       | R                                                                                                    |                                |                                 |                          |                           |                      |             |
|       | AL CONTRACT                                                                                                    |                                |                                 |                          |                           |                      |             |
|       | LU .                                                                                                    |                                |                                 |                          |                           |                      |             |
|       | 44                                                                                                    |                                |                                 |                          |                           |                      |             |
|       | 341                                                                                                    |                                |                                 |                          |                           |                      |             |
|       | 34                                                                                                    |                                |                                 |                          |                           |                      |             |
|       | R                                                                                                    |                                |                                 |                          |                           |                      |             |
|       | REFER                                                                                                    |                                |                                 |                          |                           |                      |             |
|       | 111-PER                                                                                                    |                                |                                 |                          |                           |                      |             |
|       | 411-12-CP                                                                                                    |                                |                                 |                          |                           |                      |             |
| ċ     | ATT REP                                                                                                    |                                |                                 |                          |                           |                      |             |
| Ċ     | Aller                                                                                                    |                                |                                 |                          |                           |                      |             |
| Ö     | Aller                                                                                                    |                                |                                 |                          |                           |                      |             |
| .0.   | HILPER                                                                                                    |                                |                                 |                          |                           |                      |             |
| 00    | Aller                                                                                                    |                                |                                 |                          |                           |                      |             |
| 0.0   | HURE                                                                                                    |                                |                                 |                          |                           |                      |             |
| 0.0   | of the service of the service of the |                                |                                 |                          |                           |                      |             |
| 0.0   | of the second                                                                                                    |                                |                                 |                          |                           |                      |             |
| 0.0   | of the second                                                                                                    |                                |                                 |                          |                           |                      |             |

## ission ( 'es Section: 03- Online Submission of EMD & sinces **Processing Fees**

<u>Online EMD & Processing Fee Payment</u> – When you have filled all the details, the "EMD" and "Processing Fee" payment button will be activated. You need to ensure that the submission of EMD payment and Processing Fee Payment completed online. If the payments are not complete, you will not be able to submit the EOI response online.

<u>Step: 23 –</u> For making an online EMD payment, click on "Make Online EMD Payment" button. On click you will be redirected to payment gateway for making the online payment. Complete the full process and return back to EOI response form.

| yment Details              |                            |                          | Save As Draft Save & Submit     |
|----------------------------|----------------------------|--------------------------|---------------------------------|
| Net Worth                  |                            |                          |                                 |
| EOI REF No. RSL            | DC/PMKVY/2018-03           | EOI REF No.              | RSLDC/PMKVY/2018-03             |
| Applicant Name             |                            | Applicant Name           |                                 |
| EMD Amount                 | 500,000                    | Process Amount           | 25,000                          |
| Purpose                    |                            | Purpose                  | S                               |
| EMD Status                 | ate                        | Process Status           | initiate                        |
| EMD Payment Date           |                            | Process Fee Payment Date |                                 |
| Ma                         | ke Online EMD Payment      | $\triangleright$         | Make Online Process Fee Payment |
|                            |                            |                          | 10                              |
|                            |                            |                          | 0                               |
|                            |                            |                          |                                 |
| State Internet State State | Provide and Party of State |                          |                                 |

<u>Step: 24 –</u> For making an online Processing Fee payment, click on "Make Online Processing Fee Payment" button. On click you will be redirected to payment gateway for making the online payment. Complete the full process and return back to EOI response form.

|                   | 2                  |                          |                        |           |  |  |
|-------------------|--------------------|--------------------------|------------------------|-----------|--|--|
| Net Worth         |                    |                          |                        |           |  |  |
| EOI REF No. RSLDC | /PMKVY/2018-03     | EOI REF No.              | RSLDC/PMKVY/2018-03    |           |  |  |
| Applicant Name    |                    | Applicant Name           |                        |           |  |  |
| EMD Amount        | 500,000            | Process Amount           | 25.                    | 000       |  |  |
| Purpose           |                    | Purpose                  |                        |           |  |  |
|                   |                    |                          |                        |           |  |  |
| EMD Status        |                    | Process Status           | initiate               |           |  |  |
| EMD Payment Date  | 1                  | Process Fee Payment Date |                        |           |  |  |
| Make              | Online EMD Payment | •                        | Make Online Process Fe | e Payment |  |  |
| <u> </u>          |                    |                          |                        |           |  |  |

<u>Step: 24 –</u> After ensuring 1. All the required details have been filled as per guideline 2. All the documents as per check list have been uploaded 3. The EMD & Processing Fee have been submitted, you can click on "Save & Submit" Button. By clicking on Save & Submit button the EOI response will be submitted and the process is complete.

|                             | A Documents                                                                                                    |
|-----------------------------|----------------------------------------------------------------------------------------------------|
|                             | Document Description Upload Documents                                                                                                    |
|                             | 1 Covering Letter as per Appendie 1 of Fol document                                                                                                    |
|                             | Conv of Fol Document with sion & seal of Company Secretary/ Authorized Representative and Signatory on Company's on                                                                                                    |
|                             | September 2 Company 2 Company 2 |
|                             | A Nitclack of Consult by Evolution DISTR Budgest as any Assaults: 0                                                                                                    |
|                             |                                                                                                    |
|                             | 5 Letiticate of the Proprietorship/ Partnership Deed/ Incorporation of Company & Memorandum & Articles of Association /                                                                                                    |
| Pa                          | yment Details<br>Save As Draft Save & Submit                                                                                                    |
|                             | x onder                                                                                                    |
|                             | R                                                                                                    |
|                             |                                                                                                    |
|                             | k O'                                                                                                    |
|                             | 12 tot                                                                                                    |
|                             | RILL KOT                                                                                                    |
|                             | RORTHROOM                                                                                                    |
|                             | REPORTERIO                                                                                                    |
|                             | All All All All All All All All All All                                                                                                    |
|                             | White Porte tot                                                                                                    |
|                             | End of Document                                                                                                    |
|                             | Shill Free Contraction                                                                                                    |
| <sup>Q</sup> O <sup>2</sup> | End of Document                                                                                                    |